## Common App/Naviance Set Up

| Molece (55) - Monard@car × 1 Minkex (56) - Mascatt@gmu × 1 APA Course Audt       × 1         ← → C       Anttps://www.commonapp.org/Login         III Apps       SonyStyle       Suggested Sites         IIII COMMON<br>APPLICATION       About Us                                                                                                    | The Common Application: ×                                                                                                    | a☆ =                                                                                                    |
|----------------------------------------------------------------------------------------------------|----------------------------------------------------------------------------------------------------|----------------------------------------------------------------------------------------------------|
| MISSION         The Common Application is a not-for-profit membership<br>organization that, incartis founding over 35 years ago, ha<br>been committed to providing preliable services that promote<br>sprokes. We serve students, member institutions, and<br>school dificulais may submit to any of our over 500<br>members. Membership is open to colleges and unversion<br>to school dificulais detection process.         BEARCH FOR COLLEGES                                                                                                    | SIGN IN  Applicants  Members  Recommenders  Applicant Email Address  Password  HELP CENTER  Co  CREATE AN ACCOUNT  Co  Sign In                                                                                                    | 1. Go to<br><u>www.commonapp</u><br><u>.org/Login</u><br>2. Click on<br>"CREATE AN<br>ACCOUNT"                                                                                                    |
|                                                                                                    | FR     FEATURED       Inbox (55) - kthoms@ccc: x M Inbox (56) - ktacatt@gm: x M AP Course Audit     x M AP       Image: Course of the stacatt@gm: x M AP Course Audit     x M AP       Image: Course of the stacatt@gm: x M AP Course Audit     x M AP       Image: Course of the stacatt@gm: x M AP     M AP Course Audit     x M AP       Image: Course of the stacatt@gm: x M AP     M AP     X M AP       Image: Course of the stacatt@gm: x M AP     M AP     X M AP       Image: Course of the stacatt@gm: x M AP     M AP     X M AP       Image: Course of the stacatt@gm: x M AP     X M AP     X M AP       Image: Course of the stacatt@gm: x M AP     X M AP     X M AP       Image: Course of the stacatt@gm: X M AP     X M AP     X M AP       Image: Course of the stacatt@gm: X M AP     X M AP     X M AP       Image: Course of the stacatt@gm: X M AP     X M AP     X M AP       Image: Course of the stacatt@gm: X M AP     X M AP     X M AP       Image: Course of the stacatt@gm: X M AP     X M AP     X M AP       Image: Course of the stacatt@gm: X M AP     X M AP     X M AP       Image: Course of the stacatt@gm: X M AP     X M AP     X M AP       Image: Course of the stacatt@gm: X M AP     X M AP     X M AP       Image: Course of the stacatt@gm: X M AP     X M AP     X M AP       Image: Course of the stacat | The Common Application ×<br>Q 🟠 =<br>g Grad School C Scholarships College Board Login C College Search Engl MS Drama<br>Member Colleges Media Inquiries Application Resources                                                                                                    |
| 3. Use the email<br>address you used<br>for Naviance set up<br>to create a Common<br>App account. The<br>email addresses<br><u>must</u> match!!!                                                                                                    | Account Creation  Login Credentia  Email Address *  Re-type Email Address *  Re-type Password *  Re-type Password *                                                                                                    | IS            28         Registration information           We object your small address and share 8 with the colleges to the work you apply so that the colleges and communicate with you for draw your apply with the darkes and share 8 with the colleges to work you apply so that the colleges to the security of your account, passwords must meet the blowing requirements           No help protect the security of your account, passwords must meet the blowing requirements           Is up the three on a sphaledic character           Is lead one upper case a sphaledic character           Is lead one upper case a sphaledic character           Is lead one upper case a sphaledic character           Is lead one upper case a sphaledic character           Is lead one upper case a phaledic character           Is lead one upper case a phaledic character           Is lead one upper case a phaledic character           Is lead one upper case a phaledic character           Is lead one upper case a phaledic character           Is lead one upper case a phaledic character           Is lead one upper case a phaledic character           Is lead one upper case a phaledic character           Is lead one upper case a phaledic character           Is lead one upper case a phaledic character           Is lead one upper lead one of the formacter           Is lead one upper lead one of the formacter           Is lead one upper lead one of the formacter           Is lead one upper lead o |
| Index (55) - ithomas@cs: × (M Index (56) - kitscatt@gm: × (6) AP Course Audit × ) ⊙ Th     ← → @ (a) https://www.commonapp.org/ca4app#d/Status     Haps: SonyStyle Suggested Sites (a) Imported From IE University Admissio (a) CourseIng     THE COMMON                                                                                                    | e Common Application × 📰                                                                                                    |                                                                                                    |
| Dashboard       My Colleges       Connon App       College         Understand       Output       College       College       College         Welcome to the Common Appl The Common App dash your applications, including deadlines, requirements, a your applications, including deadlines, requirements, a your application questions on the Oblege Search table       You can add colleges on the College Search table         Vou can add colleges, you will see them and be able to review requirements specific to ear       Context       Context | Welcome, Kendral<br>Pret Your (CAB 12600551       Sign Out            • Starch           • School does not have<br>my application             • Common App tab           School does not have<br>my application             • de bar           School does not have<br>my application             • de common App tab           School Requirements             • dide bar           School Requirements             • dide bar           School Requirements             • dide bar           School Requirements             • dide bar           School Requirements             • diverse or the Dostboard           Bare check the             • metal your start your           School Requirements             • metal your start your             • metal your start your             • metal your start your             • metal your start your             • metal your start your             • metal your start your             • metal your start your             • metal your start your             • metal your start your             • metal your star                                                                                                    | 4. Once you have<br>set up your<br>Common App<br>account, it will take<br>you back to the<br>Welcome screen.<br>Click on "My<br>Colleges."                                                                                                    |

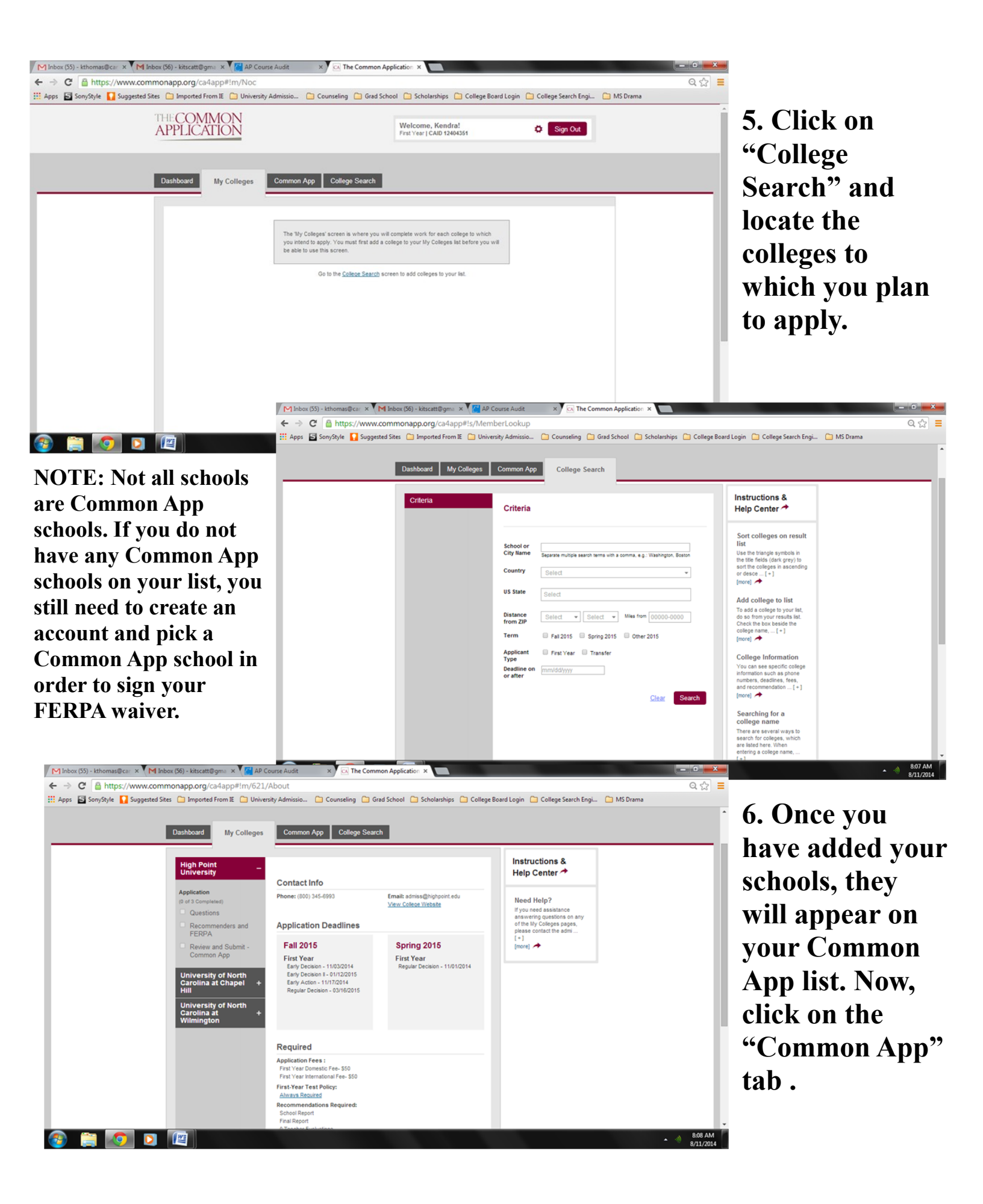

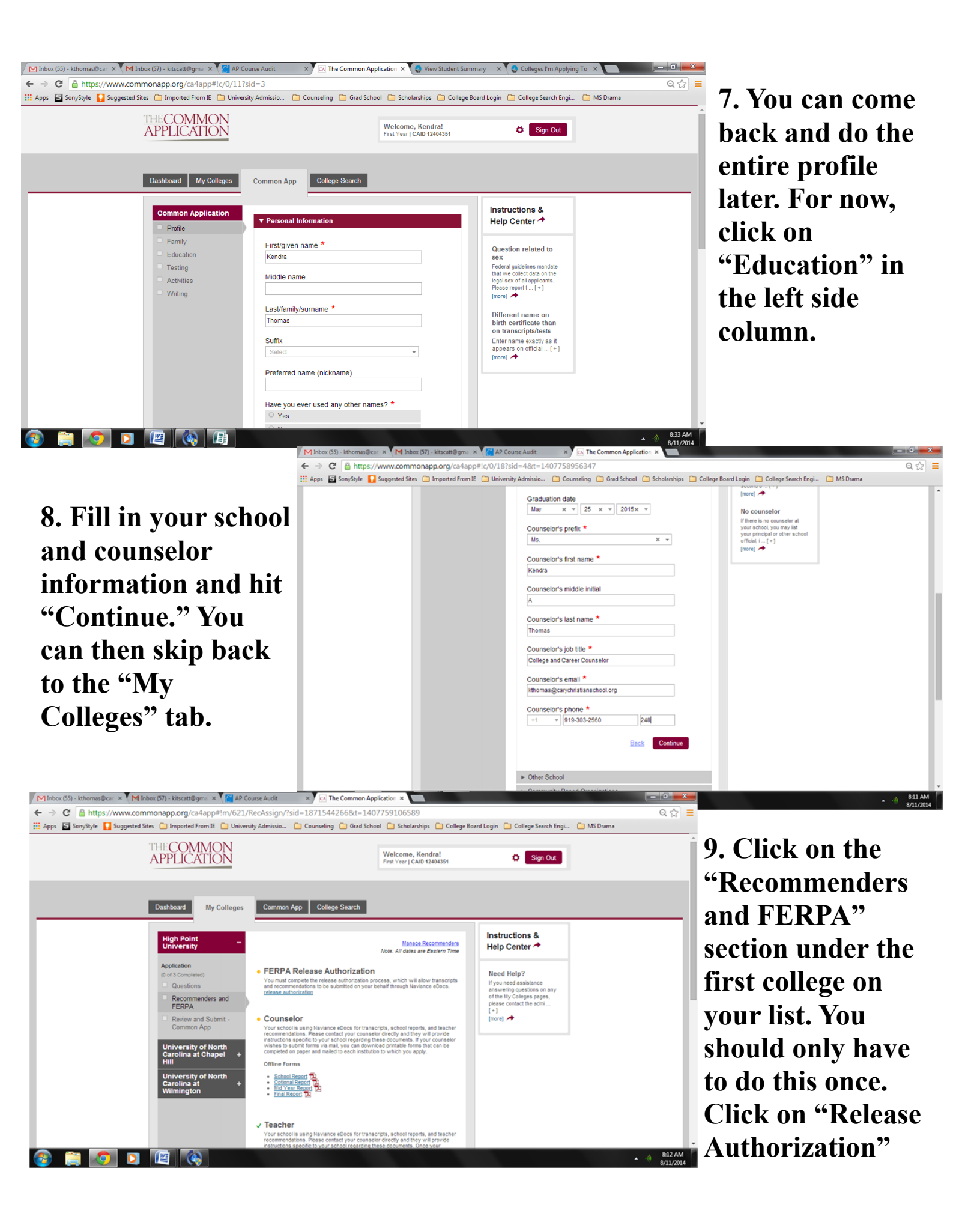

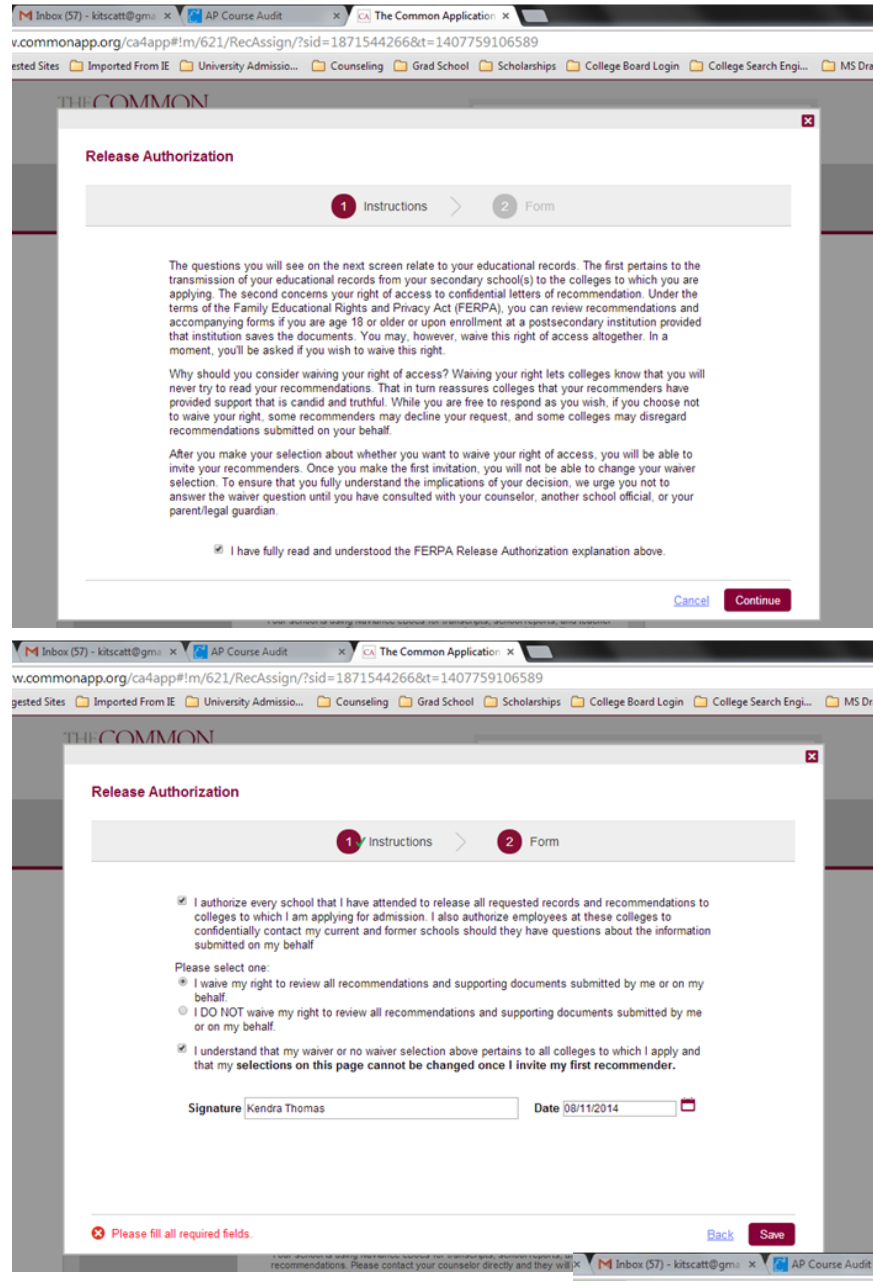

10. Click the appropriate boxes to give your school permission to release your records.

Note that on the second page of the release, you need to click the first, second, and fourth box before signing and dating the form. Hit "Save."

11. After completing the FERPA waiver, log in to Naviance: <u>https://</u> <u>connection.naviance.com</u> /<u>carycs</u>.

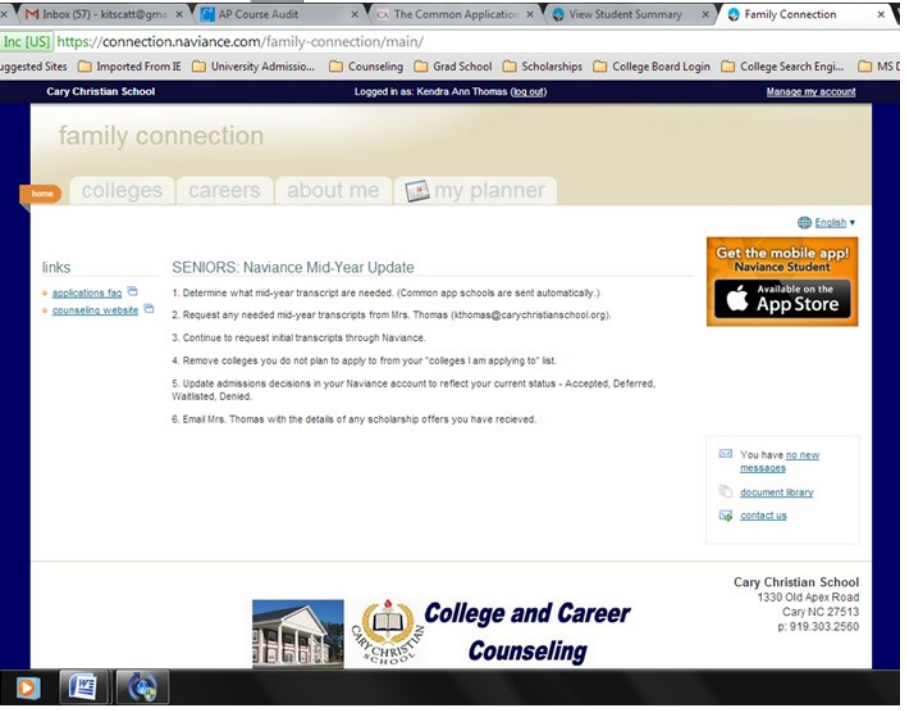

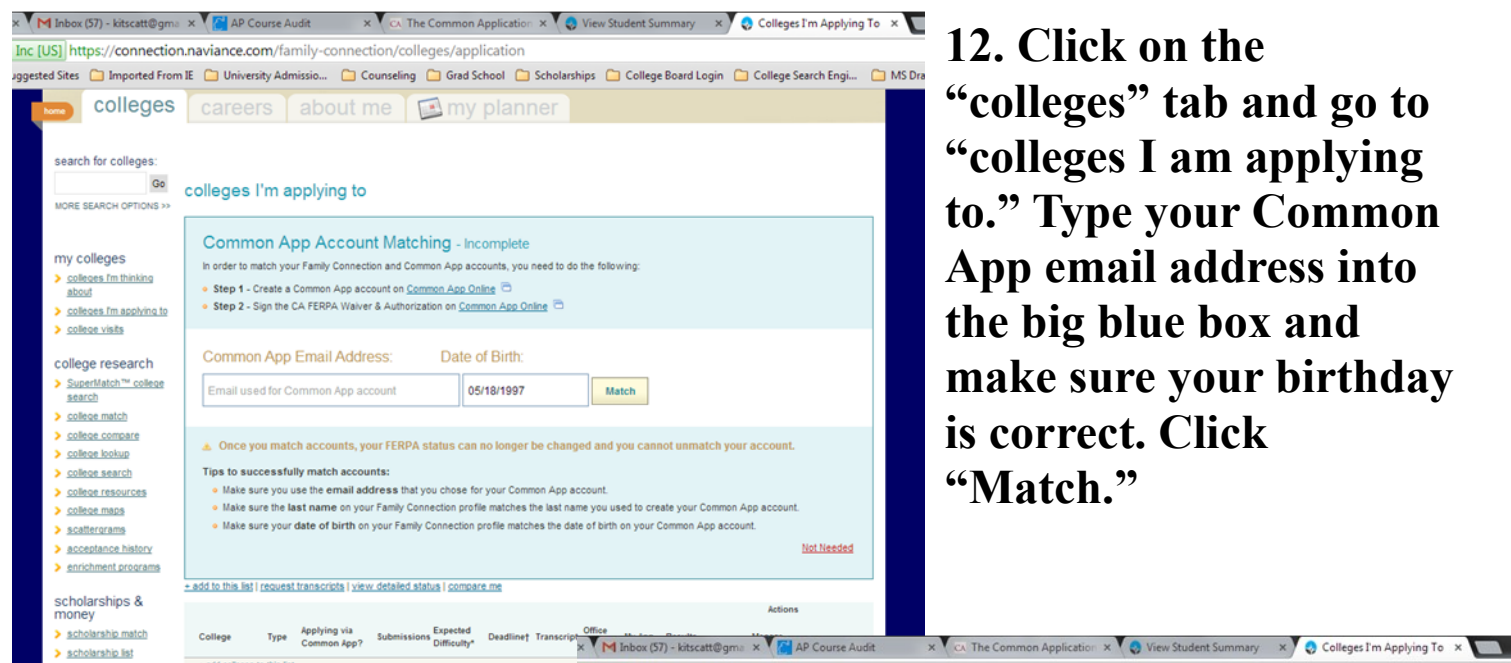

12. Click on the "colleges" tab and go to "colleges I am applying to." Type your Common App email address into the big blue box and make sure your birthday is correct. Click "Match."

13. Your Common App schools should not appear in your Naviance list if they are not there already. Now, you need to click on any "Unknown"s.

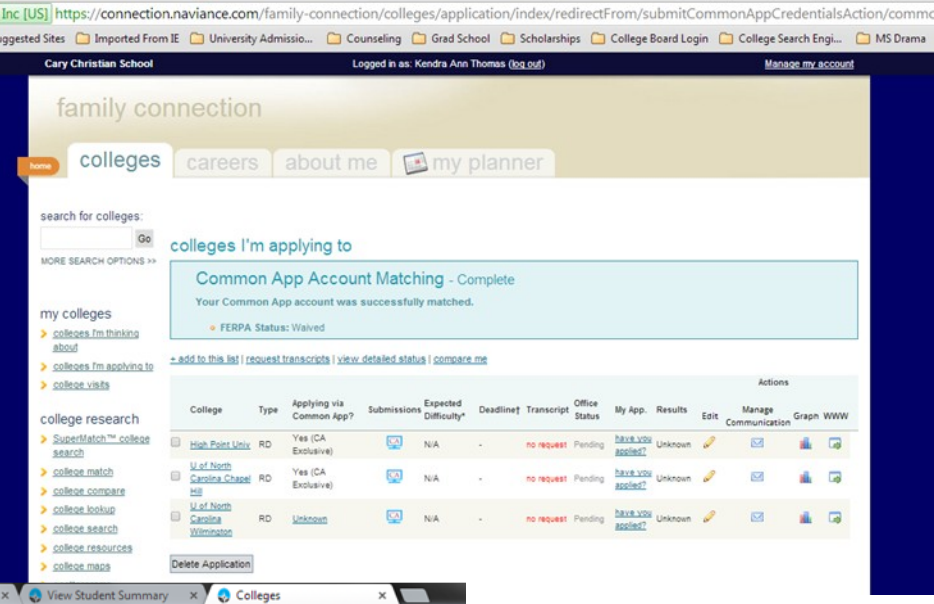

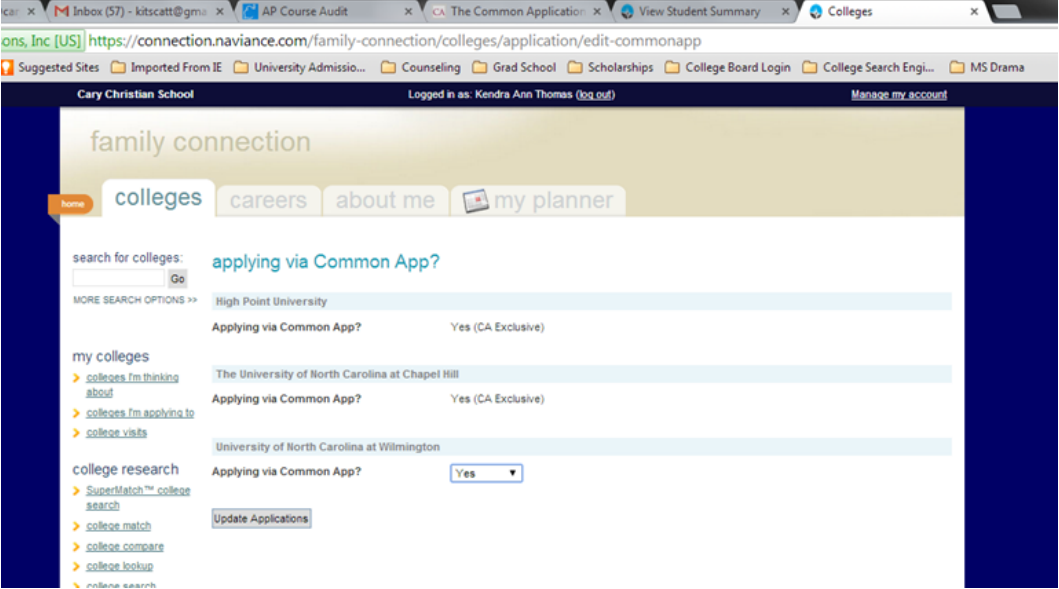

14. Change "Unknown" to "Yes" on your **Common App** schools and click "Update Applications".

You're done!!! Contact Mrs. Thomas if you have any problems.